## Auto Sync to Postnord

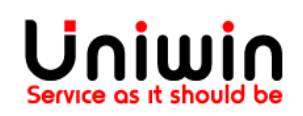

## Sync orders to Postnord automatically

This guide will illustrate the steps to sync orders to Postnord automatically.

1. Enable auto sync

| tNord                                                                                                    |    |
|----------------------------------------------------------------------------------------------------|----|
| Dashboard Account Settings General Settings Mapping Customs Settings Orders Help Logs                                                                                                    |    |
| Shipping Options In Checkout<br>EMALED =                                                                                                    |    |
| Sort Shipping Options In Checkout  DISARLED  \$                                                                                                    |    |
| G Enable Auto Synce     Image: Constraint of the synchronization of the synchronization |    |
| Postal Code Validation In Checkout                                                                                                    |    |
|                                                                                                    | ÷  |
| enableD                                                                                                    | \$ |
| Weight Sync                                                                                                    |    |
| Total Product Weight                                                                                                    | \$ |
| Packaging Weight (In Grams)                                                                                                    |    |
| Limit Shipping Options O Default                                                                                                    |    |
| Shipping Options Language For Sweden 💿 SV 🔿 EN 🚫 Based on viewing language                                                                                                    |    |
| Shipping Options Language For Other Countries 🚫 SV 💿 EN 🚫 Based on viewing language                                                                                                    |    |
| Paper Size 💿 A4 🔿 AS 🔿 LETTER 🔿 LABEL                                                                                                    |    |
| Label Size 💿 Standard 🔿 Small                                                                                                    |    |
| Save                                                                                                    |    |
| —                                                                                                    |    |

Check the above image, go to general settings and enable "auto sync" and click save.

2. Enable shipping options in checkout or map the Shopify shipping options with Postnord shipping options

Method 1 :

| Nord                                                                                                    | ł  |
|----------------------------------------------------------------------------------------------------|----|
| Dashboard Account Settings General Settings Mapping Customs Settings Orders Help Logs                                                                                                    |    |
| hipping Options in Checkout<br>ENABLED \$                                                                                                    |    |
| ort Shipping Options In Checkout D<br>DICABLED +                                                                                                    |    |
| 2 Enable Auto Symc                                                                                                    |    |
| vstal Code Validation in Checkout                                                                                                    |    |
| YES                                                                                                    | \$ |
| rading                                                                                                    |    |
| INARLU                                                                                                    | ÷  |
| Veght Sync<br>Total Product Weicht                                                                                                    | •  |
| source require                                                                                                    |    |
| imit Shipping Options O Default   Custom  Custom  Cust |    |
| hipping Options Language For Sweden 🔞 SV 🔗 EN 🔗 Based on viewing language                                                                                                    |    |
| hipping Options Language For Other Countries 🔿 SV 💿 EN 🔿 Based on viewing language                                                                                                    |    |
| lapor Size   As  Letter  Label Label                                                                                                    |    |
| abel Size 💿 Standard 🔿 Small                                                                                                    |    |
|                                                                                                    |    |
|                                                                                                    |    |

Check the above image, go to General settings and enable "shipping options in checkout" and click save.

Method 2 :

| oppify Shipping Option         PostNord Shipping Option           Select Shopify Shipping Option *         Select PostNord Shipping Option * |                          |        |
|----------------------------------------------------------------------------------------------------|--------------------------|--------|
| Save                                                                                                    |                          |        |
| Shopify Shipping Option                                                                                                    | PostNord Shipping Option | Action |
| Finland-Normal_FI                                                                                                    | MyPack Collect           | Remove |
| inland-Standard_FI                                                                                                    | MyPack Collect           | Remove |
| Finland-Express                                                                                                    | MyPack Collect           | Remove |
| Sweden-Normal                                                                                                    | Varubrev Förstaklass     | Remove |
| nternational-Normal_International                                                                                                    | Rek                      | Remove |
| nternational-Standard_International                                                                                                    | Rek                      | Remove |
| nternational-Express_International                                                                                                    | Rek                      | Remove |
| Sweden-Express Delivery                                                                                                    | MyPack Collect           | Remove |
|                                                                                                    |                          |        |

Check the above image, go to mapping, select Shopify shipping option and Postnord shipping option and click save.

3. Create an order using Postnord's shipping option or Shopify shipping option with mapping

| this information for next time                                                                                              |          | Cap1          | 10.00 kr            |
|----------------------------------------------------------------------------------------------------|----------|---------------|---------------------|
| ping method                                                                                                    |          |               | 10,00 M             |
| Home delivery - PostNord<br>Delivered to your home and you can update your delivery choice via                              | 12,00 kr | Discount code | Apply               |
| PostNord App. Parcels weighing over 20 kg will be delivered to property<br>front / curbside against signature               |          | Subtotal      | 10,00 kr            |
|                                                                                                    |          | Shipping      | 12,00 kr            |
| Fast delivery to mailbox/door - PostNord<br>Fast, traceable and Nordic Swan Ecolabelled delivery to your mailbox or<br>door | 20,00 kr | Total         | sek <b>22,00 kr</b> |
| Ica Supermarket Sabbatsberg<br>Collect at service point - PostNord (Dalagatan 9N, 714 m)                                    | 50,00 kr |               |                     |
| Office Depot Ingång Barnhusga<br>Collect at service point - PostNord (Torsgatan 2, 145 m)                                   | 50,00 kr |               |                     |
| <b>åhléns City Onlineutlämning</b><br>Collect at service point - PostNord (Klarabergsgatan 50, 898 m)                       | 50,00 kr |               |                     |

| ?        |
|----------|
|          |
|          |
| FREE     |
| FREE     |
| FREE     |
| 30,00 kr |
|          |

| Cap           | 100,00 kr            |
|---------------|----------------------|
| Discount code | Apply                |
| Subtotal      | 100,00 kr            |
| Shipping      | FREE                 |
| Total         | SEK <b>100,00 kr</b> |
|               |                      |

| asnuoaru Account setungs General setungs mapping Customs setungs Oriens                                                                                 | пар годя                 |        |
|----------------------------------------------------------------------------------------------------|--------------------------|--------|
| nopify Shipping Option PostNord Shipping Option Select PostNord Shipping Option  Select PostNord Shipping Option  Select PostNord Shipping Option  Save |                          |        |
| Shopify Shipping Option                                                                                                    | PostNord Shipping Option | Action |
| Finland-Normal_FI                                                                                                    | MyPack Collect           | Remove |
| Finland-Standard_FI                                                                                                    | MyPack Collect           | Remove |
| Finland-Express                                                                                                    | MyPack Collect           | Remove |
| Sweden-Normal                                                                                                    | Varubrev Förstaklass     | Remove |
| International-Normal_International                                                                                                    | Rek                      | Remove |
| International-Standard_International                                                                                                    | Rek                      | Remove |
| International-Express_International                                                                                                    | Rek                      | Remove |
| Sweden-Express Delivery                                                                                                    | MyPack Collect           | Remove |
|                                                                                                    |                          |        |
|                                                                                                    |                          |        |
|                                                                                                    |                          |        |

Place an order using Postnord's shipping option or Shopify shipping option with mapping, the order will be synced to Postnord automatically.

## Uniwin Helpdesk

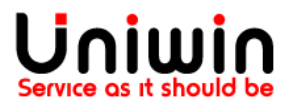

Contact us on <a href="mailto:support@uniwin.se">support@uniwin.se</a> Thank you!